### Malware Analysis - DAY 3

Prep By Yohanes Syailendra

#### Today's Agenda

Fundamental Reverse EngineeringMalware Memory Analysis

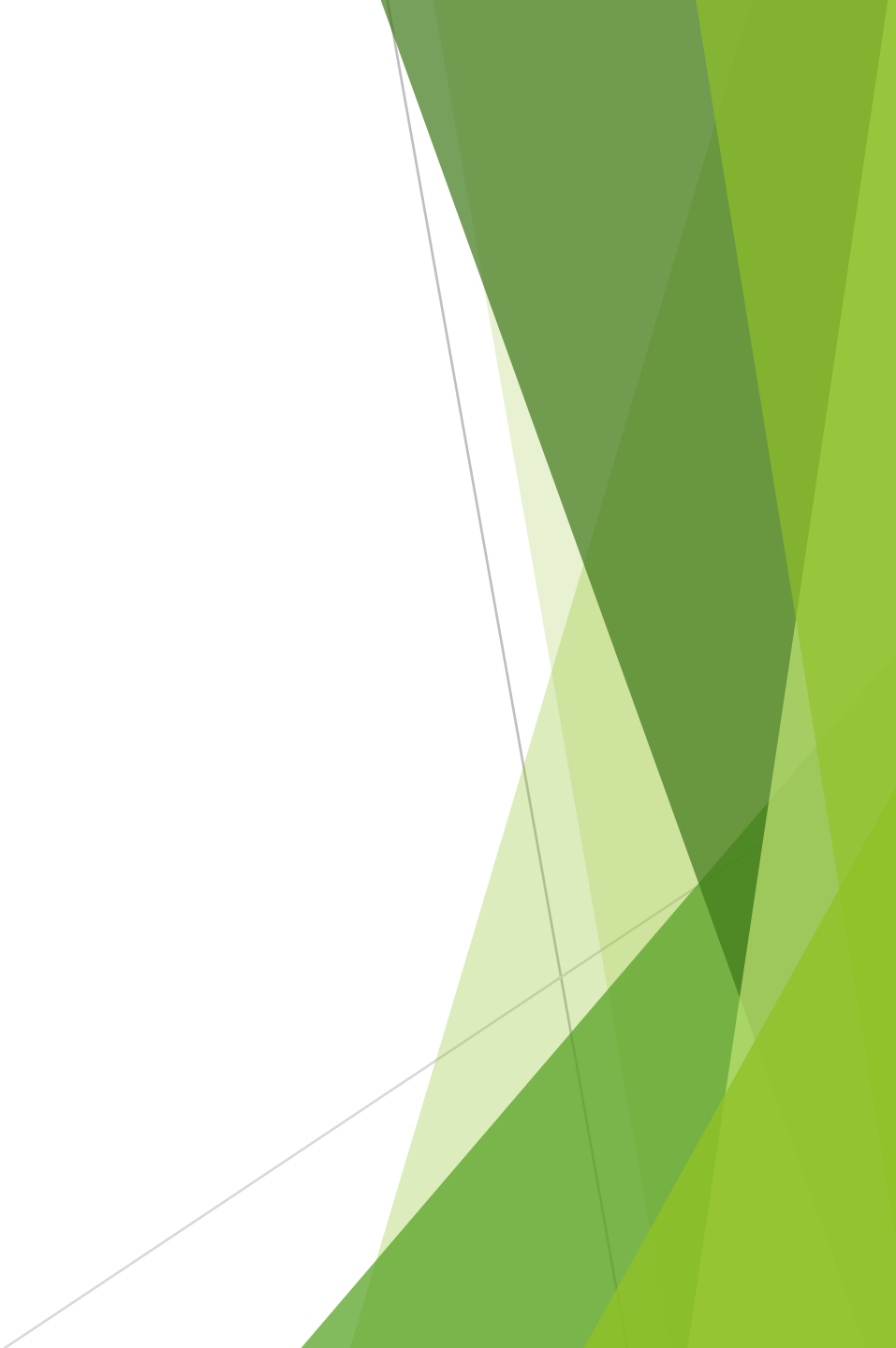

## **Reverse Engineering**

#### Reverse Engineering tools

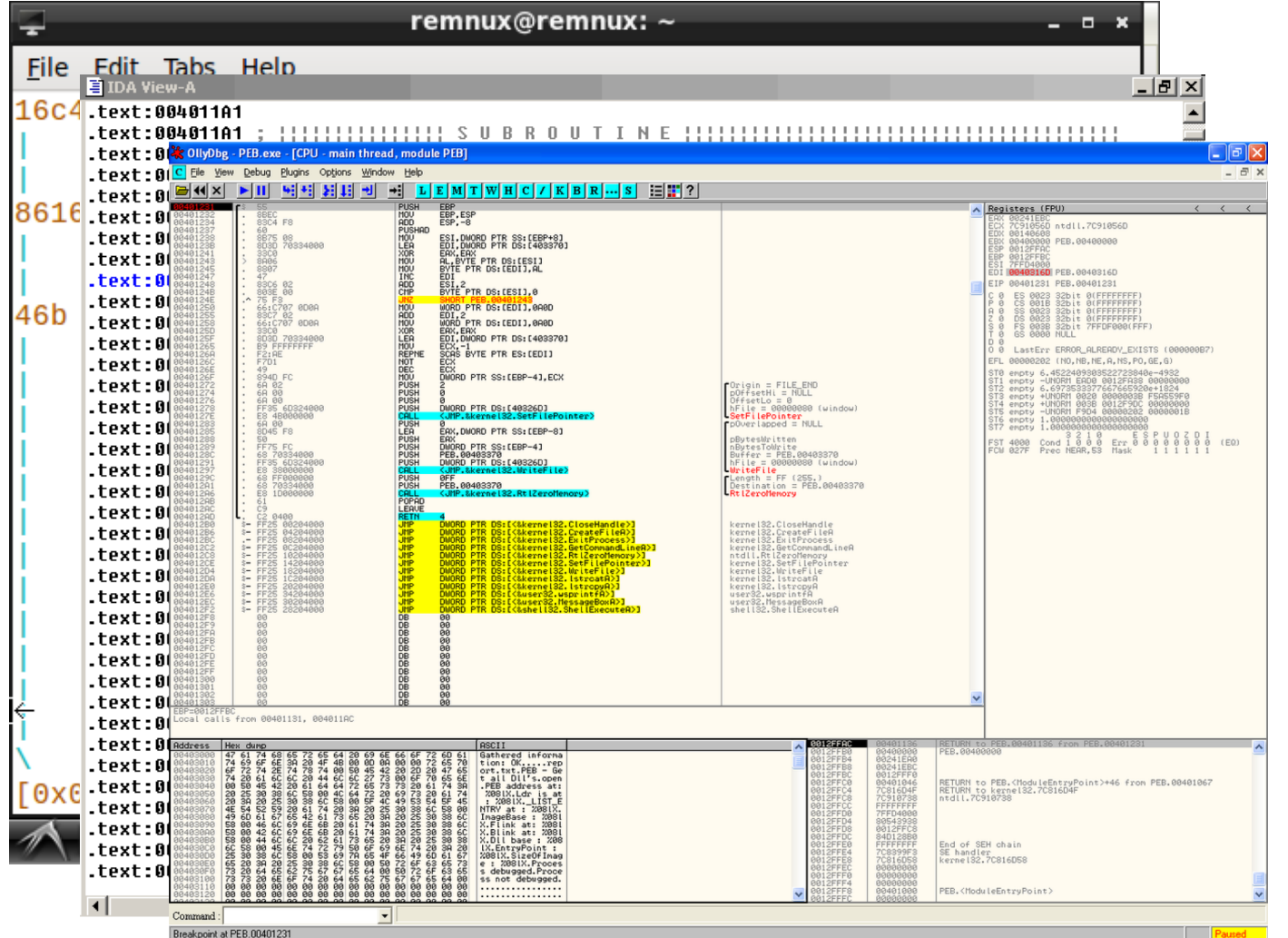

- Radare2 is one of reverse engineering tool that can be used in linux environment(command Line) to analyze both windows and linux executables
- IDA Pro and OllyDbg is two reverse engineering tools used in windows environment to handle windows malware or applications

#### Immunity Break Down

| 🖏 Immunity Debugger - avtst2.exe - [CPU - main thread, module avtst2]                                                                                                    |                                                                                                    | - 0 ×                                                                                                    |
|----------------------------------------------------------------------------------------------------|----------------------------------------------------------------------------------------------------|----------------------------------------------------------------------------------------------------|
| C File View Debug Plugins ImmLib Options Window Help Jobs                                                                                                    |                                                                                                    | - 8                                                                                                    |
| 🗁 🕉 🗟 🔣 📢 🗙 🕨 📕 🐓 🐉 🕌 🚽 🔸 lemtwhcPk                                                                                                    | b z r s ? Immunity: Consulting Services Manager                                                                                                    |                                                                                                    |
| 00401050 \$ 55 PUSH EBP                                                                                                    |                                                                                                    | ▲ Registers (FPU)                                                                                                    |
| 00401051 . 89E5 HOU EBP,ESP                                                                                                    |                                                                                                    | EAX 771A3378 kernel32.BaseThreadInitThunk                                                                                                    |
| 00401053 . 6A FF PUSH -1                                                                                                    |                                                                                                    | ECX 0000000                                                                                                    |
| 00401055 . 68 58114000 PUSH avtst2.00405000                                                                                                    | SE handler installation                                                                                                    | EDX 09401050 avtst2. <moduleentrypoint><br/>EDX 7EEDEADA</moduleentrypoint>                                                                       |
| 0040105F . 64:FF35 00000 PUSH DWORD PTR FS:[0]                                                                                                    |                                                                                                    | EDA / EP DEUBO                                                                                                    |
| 00401066 . 64:8925 00000 HOU DWORD PTR FS:[0],ESP                                                                                                    |                                                                                                    | EBP 0818FF94 Registers willdow                                                                                                    |
| 0040106D . 83EC 0C SUB ESP,0C                                                                                                    |                                                                                                    |                                                                                                    |
| 00401070 . 55 PUSH ESI                                                                                                    |                                                                                                    | EDI 86868888 IS SEIL EXPLAINTORY                                                                                                    |
| 00401072 . 57 PUSH EDI                                                                                                    | CPU window shows instructions                                                                                                    | EIP 00401050 avtst2. <noduleentrypoint></noduleentrypoint>                                                                                        |
| 00401073 . 8965 E8 HOU DWORD PTR SS:[EBP-18],ESP                                                                                                    | ci e milaon silons instructions                                                                                                    | C 0 ES 002B 32bit 0(FFFFFFF)                                                                                                    |
| 00401076 . 68 00000002 PUSH 2000000<br>80401078 F8 00000000 POLL sutst2 00401010                                                                                                    |                                                                                                    | P 1 CS 0023 32bit 0(FFFFFFF)                                                                                                    |
| 00401080 . 59 POP ECX                                                                                                    |                                                                                                    | A U SS 0928 32DIT U(FFFFFFF)<br>7 1 DS 0902 92bit 0(FFFFFFFF)                                                                                     |
| 00401081 . A3 38434000 MOU DWORD PTR DS:[404338],EAX                                                                                                    |                                                                                                    | S 6 FS 0053 32bit G(FFF)                                                                                                    |
| 00401086 . E8 E5020000 CALL avtst2.00401370                                                                                                    |                                                                                                    | T Ø GS 002B 32bit 0(FFFFFFF)                                                                                                    |
| 00401088 . 8500 IEST EHX,EHX<br>00401080 75 00                                                                                                    |                                                                                                    |                                                                                                    |
| 9949198F . 6A 91 PUSH 1                                                                                                    |                                                                                                    | U 8 LASTEPP EKKUK_SKS_KEY_NUI_FUUND (80803087)                                                                                                    |
| 00401091 . E8 1A050000 CALL avtst2.00401580                                                                                                    |                                                                                                    | EFL 08000246 (NO.NB,E,BE,MS,PE,GE,LE)                                                                                                    |
| 00401096 . 59 POP ECX                                                                                                    |                                                                                                    | STØ empty g                                                                                                    |
| 00401097 . E9 96000000 JNP 40(St2.00401137<br>00401097 . E9 96000000 JNP 40(St2.00401137                                                                                                    |                                                                                                    | ST1 empty g                                                                                                    |
| 004010A3 . E8 18050000 CALL avtst2.004015C0                                                                                                    |                                                                                                    | sizempty y<br>Sizemptu a                                                                                                    |
| 004010A8 . E8 D3050000 CALL avtst2.00401680                                                                                                    |                                                                                                    | ST4 empty g                                                                                                    |
| 004010AD . E8 1E060000 CALL avtst2.004016D0                                                                                                    |                                                                                                    | ST5 empty g                                                                                                    |
| 00401087 . E8 C40A0000 CALL avtst2.00401880                                                                                                    |                                                                                                    | STC empty g                                                                                                    |
| 004010BC . BB 90304000 HOU EBX,avtst2.00403090                                                                                                    |                                                                                                    |                                                                                                    |
|                                                                                                    |                                                                                                    |                                                                                                    |
| 004010C1 . 81FB 90304000 CMP EBX,avtst2.00403090                                                                                                    |                                                                                                    | - FST 0900 Cond 0 0 0 0 Err 0 0 0 0 0 0 0 0 (GT)                                                                                                  |
| 004010C1 81FB 90304000 CMP EBX,avtst2.00403090<br>.00A01077 72 00 100 SUNDY autot2 00A0100A<br>EBP-0018FF94                                                                                                    |                                                                                                    | - FST 0000 Cond 0 0 0 0 Err 0 0 0 0 0 0 0 (GT)<br>FCW 027F Prec NEAR,53 Mask 1 1 1 1 1 1                                                          |
| 094010C1 81FB 90304000 CHP EBX,autst2.00403090<br>                                                                                                    |                                                                                                    | - FST 0000 Cond 0 0 0 0 Err 0 0 0 0 0 0 0 (GT)<br>FCW 027F Prec NEAR,53 Mask 1 1 1 1 1 1                                                          |
| 094010C1 81FB 90304000 CHP EBX,autst2.00403090<br>4004010C7 72 00 HD SUNBT autst2.00403096<br>EBP=0018FF94                                                                                                    |                                                                                                    | - FST 0000 Cond 0 0 0 0 Err 0 0 0 0 0 0 0 (GT)<br>FCW 027F Prec NEAR,53 Mask 1 1 1 1 1 1                                                          |
| 094010C1 81FB 90304000 CHP EBX,autst2.00403090<br>004010C7 72 00 HD SU087 autst2.00403096<br>EBP-0018FF94<br>Address Hex dump ASCII                                                                                                    | ▲ 0018FF8C 771A338A ∎3-₩ RETU <u>RN to kernel32.7</u>                                                                                                    | FST 0000 Cond 0 0 0 0 Err 0 0 0 0 0 0 0 (GT)<br>FCW 027F Prec NEAR,53 Mask 1 1 1 1 1 1                                                            |
| 004010C1         .81FB 90304080 CHP EBX,autst2.00403090           .004010C7         72 00           .004010C7         72 00           .004010C7         .004010C7           .004010C7         .004010C7           .004010C7         .004010C7           .004010C7         .004010C7           .004010C7         .004010C7           .004010C7         .004010C7           .004010C7         .004010C7           .004010C7         .004010C7           .004010C7         .004010C7           .004010C7         .004010C7           .004010C7         .004010C7           .004010C7         .004010C7           .004010C7 </td <td>م 0018FF8C 771A330A ∎3-⊎ RETURN to kernel32.7<br/>0018FF90 7EFDE000 مُنْ</td> <td>- FST 0000 Cond 0 0 0 0 Err 0 0 0 0 0 0 (GT)<br/>FCW 027F Prec NEAR,53 Mask 1 1 1 1 1 1<br/>771A338A</td>                                                                                                    | م 0018FF8C 771A330A ∎3-⊎ RETURN to kernel32.7<br>0018FF90 7EFDE000 مُنْ                                                                                                    | - FST 0000 Cond 0 0 0 0 Err 0 0 0 0 0 0 (GT)<br>FCW 027F Prec NEAR,53 Mask 1 1 1 1 1 1<br>771A338A                                                |
| 00461001         .01FB 90304000 CHP EBX,autst2.00403090           00461007         73 00           EBP-0010FF94           Address         Hex dump           00464000 3C 40 00 00 00 00 00 00 00 00           00404000 00 00 00 00 40 41 00 0000A                                                                                                    | <ul> <li>▲ 0018FF8C</li> <li>771A338A ■3-0 RETURN to kernel32.7</li> <li>Ø018FF90 7EFDE000 .3ý<sup>∞</sup></li> <li>Ø018FF94 @018FF04 Ûÿ,</li> <li>Ø049FF00 272707570 ₩4.051100 +</li></ul>                                                                                                    | FST 0000 Cond 0 0 0 0 Err 0 0 0 0 0 0 0 0 0 0 0 0 0 0                                                                                             |
| 00401001         .01FB 96304000 CHP EBX,autst2.00403090           00501007         73 00           EBP-0010FF94           Address         Hex dump           00404000 30 40 00 00 00 00 00 00 (0           00404000 00 00 00 00 00 00 (0           00404000 00 00 00 00 00 (0           00404000 00 00 00 00 00 00 (0           00404000 00 00 00 00 00 (0           00404000 00 00 00 00 00 00 (0           00404000 00 00 00 00 00 00 (0           00404000 00 00 00 00 00 00 (0           00404000 00 00 00 00 00 00 (0                                                                                                    | <ul> <li>▲ 0918FF8C</li> <li>771A338A ■3-₩ RETURN to kernel32.7</li> <li>● 0618FF99</li> <li>7EFDE 060</li> <li>&gt; 34<sup>∞</sup></li> <li>● 0618FF94</li> <li>● 0618FF94</li> <li>● 0618FF954</li> <li>○ 77979F72</li> <li>■ 0618FF95</li> <li>■ 77979F72</li> <li>■ 0618FF95</li> <li>■ 77979F72</li> <li>■ 0618FF95</li> <li>■ 77979F72</li> <li>■ 0618FF95</li> <li>■ 77979F72</li> <li>■ 0618FF95</li> <li>■ 77979F72</li> <li>■ 0618FF95</li> <li>■ 77979F72</li> <li>■ 0618FF95</li> <li>■ 77979F72</li> <li>■ 0618FF95</li> <li>■ 0618FF95</li></ul>                                                                                                    | <sup>771A338A</sup>                                                                                                    |
| 09401001         .81FB 96304080 CHP EBX,autst2.00403090           000401007         72 00           EBP=0018FF94           Address         Hex dump           09404000 30 40 00 00 00 00 00 00 00 00 00 00 00 00                                                                                                    | <ul> <li>▲ 0018FF8C</li> <li>Ø018FF9C</li> <li>Ø018FF96</li> <li>Ø018FF94</li> <li>Ø018FF94</li> <li>Ø018FF94</li> <li>Ø018FF95</li> <li>Ø018FF96</li> <li>Ø18FF96</li> <li>Ø18FF</li></ul>                                                                                                    | - FST 0000 Cond 0 0 0 0 Err 0 0 0 0 0 0 0 (GT)<br>FGW 027F Prec NEAR,53 Mask 1 1 1 1 1 1<br>771A338A<br>79F72 Stack window shows                  |
| 094010C1         81FB         98304080         CHP         EBX, autst2.00403090           0004010C7         72.00         100         100         100         00401005           EBP-0018FF94         100         100         100         00011         00401005           Address         Hex dunp         ASCII         00404000         00         00         00         00         00         00         00         00         00         00         00         00         00         00         00         00         00         00         00         00         00         00         00         00         00         00         00         00         00         00         00         00         00         00         00         00         00         00         00         00         00         00         00         00         00         00         00         00         00         00         00         00         00         00         00         00         00         00         00         00         00         00         00         00         00         00         00         00         00         00         00         00         00                                                                                                             | <ul> <li>▲ 0018FF9C</li> <li>771A338A ■3-₩ RETURN to kernel32.7</li> <li>0018FF90 7EFDE000 .àý<sup>∞</sup></li> <li>0018FF94 r0018FF94 ôÿ1.</li> <li>0018FF97 r018FF94 ôÿ1.</li> <li>0018FF97 72 r■10 RETURN to ntdl1.7797</li> <li>0018FF96 72EFDE000 .àý<sup>∞</sup></li> <li>0018FF97 72E671E ñæv</li> <li>0018FF94 00009060</li> </ul>                                                                                                    | <sup>79F72</sup> Stack window shows<br>contents of stack                                                                                          |
| 094010C1         81FB         96304080         CHP         EBX, autst2.00403090           0004010C7         72.00         100         SUBPT autst2.00403090           0004010C7         72.00         100         SUBPT autst2.00403090           004010C7         72.00         100         SUBPT autst2.00403090           004010C7         72.00         100         SUBPT autst2.00403090           004010C7         72.00         100         SUBPT autst2.0040300           00404008         00.00         00.00         00.00         SUBPT autst2.0040300           00404008         00.00         00.00         00.00         00.00         SUBPT autst2.0040300           00404008         00.00         00.00         00.00         00.00         SUBPT autst2.0040300           00404020         00.00         00.00         00.00         00.00         SUBPT autst2.00           00404020         05.00         00.00         00.00         00.00         SUBPT autst2.00         Shows met           00404020         00.00         00.00         00.00         00.00         Shows met                                                                                                    | OB18FF8C         771A338A         II3u         RETURN to kernel32.7           0618FF94         76018F04         ôj'.           0618FF94         70018F04         ôj'.           0618FF94         70018F04         ôj'.           0618FF96         772979727         We RETURN to ntdll.7797           0618FF96         7720F712         ôj''           0618FF96         7720F712         ôj''           0618FF96         7720F712         ôj''           0618FF96         7720F712         ôj''           0618FF64         7760608         ôj''           0618FF64         7760702         ôj''           0618FF64         7760702         ôj''           0618FF64         7760702         ôj''           0618FF64         060908000            0618FF68         ój''         ój''                                                                                                    | FST 0000 Cond 0 0 0 0 Err 0 0 0 0 0 0 0 0 0 0 0 0 0 0                                                                                             |
| B04641001         B1FB 98304888 CHP EBX, autst2.08483998           B04641007         73 BD           EBP-8018FF94         HM Stant autst2.08483998           Address         Hex dump         ASCII           80494089         36 C49 59 69         80 50 68 69           90494089         30 0 60 69 48 41 60 69         66 C1           90494018         80 69 69 68 68 69         66 C1           90494028         50 69 69 69 69 69 69         69 69 69           90494028         50 69 69 69 69 69 69         50 50 69           90494028         50 89 69 69 69 69 69         50 50 69 69 69 69           90494028         50 89 69 69 69 69 69         50 50 69 69 69 69 69           90494028         50 89 69 69 69 69 69         50 50 60 69 69 69 69           90494028         50 89 69 69 69 69 69         50 69 69           90494028         50 89 69 69 69 69 69         50 69           90494028         50 89 69 69 69 69 69         50 69           90494028         50 89 69 69 69 69 69         50 69           90494028         69 89 69 69 69 69         50 69           90494028         69 89 69 69 69         50 69           90494028         69 89 69 69 69         50 69           90494028         69 89 69                                                                                                    | ▲ 0918FF8C 771A338A ■30 RETURN to kernel32.7     0918FF99 7EFDE060 .3ý <sup>∞</sup> 9018FF94 9018FF94 09172 rHu RETURN to ntd11.7797     0018FF95 7EFDE080 .3ý <sup>∞</sup> 0018FF40 0018FF40 0018FF40 0018FF40     0018FF40 0018FF40 00800000     0018FF40 00800000     0018FF40 00800000     0018FF40 00800000     0018FF40 00800000     0018FF40 00800000                                                                                                    | <pre> FST 0000 Cond 0 0 0 0 Err 0 0 0 0 0 0 0 0 0 0 0 0 0 0</pre>                                                                                 |
| 004041001         0176         96304000         CHP         EBX, Jut 5t2         004083090           00501007         73         00         100         51007         1121         004083090           00501007         73         00         100         51007         1121         004083090           00404500         30         40         00         60         60         60         60         60         60         60         60         60         60         60         60         60         60         60         60         60         60         60         60         60         60         60         60         60         60         60         60         60         60         60         60         60         60         60         60         60         60         60         60         60         60         60         60         60         60         60         60         60         60         60         60         60         60         60         60         60         60         60         60         60         60         60         60         60         60         60         60         60         60         60                                                                                                    |                                                                                                    | <sup>771A338A</sup><br><sup>79F72</sup> Stack window shows<br>contents of stack                                                                   |
| 094010C1         01FB 96304000 CHP EBX, autst2.00403090           0001010C2         73 00           EBP=0010FF94           Address         Hex dump           09404000         3C 40 00 00 00 00 00 00 00 (0           09404000         3C 40 00 00 00 00 00 (0           09404000         3C 40 00 00 00 00 00 (0           09404000         3C 40 00 00 00 00 00 (0           09404000         3C 40 00 00 00 00 00 (0           09404000         3C 40 00 00 00 00 00 (0           09404000         3C 40 00 00 00 00 00 (0           09404000         5C 41 00 00 12 (1.4)           09404030         5C 41 00 00 12 (1.4)           09404030         00 00 00 00 00 00 00 00 00 00 00 00 00                                                                                                    | ▲ 0018FF8C     771A338A ■3-₩ RETURN to kernel32.7     0018FF99 7EFDE 000 .3ý <sup>∞</sup> 0018FF94 0018FF94 0ij <sup>±</sup> .     0018FF95 7779772 r=111 RETURN to ntd11.7797     0018FF96 77E6F018 .3ý <sup>∞</sup> 0018FF64 00090000     0018FF64 00090000     0018FF64     0018FF68 00090000     0018FF88     00090000     0018FF88     00090000     0018FF88     00090000     0018FF88     00090000     0018FF88     00090000                                                                                                    | FST 0000 Cond 0 0 0 0 Err 0 0 0 0 0 0 0 0 0 0 0 0 0 0                                                                                             |
| 09401001         81FB 98394090 CHP EBX, autst2.00403990           000401007         72 00           EBP-0018FF94           Address         Hex dump           09404000         30 00 00 00 00 00 00 00 00 00 00 00 00 0                                                                                                    |                                                                                                    | FST 0000 Cond 0 0 0 0 Err 0 0 0 0 0 0 0 0 0 0 0 0 0 0                                                                                             |
| 09401001         81FB         98304080         CHP         EBX, autst2.0040399           000401007         72.00         100         SHDD1         autst2.00403996           000401007         72.00         100         SHDD1         autst2.00403996           000401007         72.00         100         SHDD1         autst2.00403996           000401007         72.00         100         SHDD1         autst2.00403996           000404008         32.40         00         00         00         00           000404008         32.40         00         00         00         00         00           00040408         00         00         00         00         00         00         00           00040408         00         00         00         00         00         00         00         00           000404032         00         00         00         00         00         00         00         00         00         00         00         00         00         00         00         00         00         00         00         00         00         00         00         00         00         00         00         00                                                                                                    | O018FF8C         771A338A         IS-u         RETURN to kernel32.7           0018FF90         7EFDE000         .àý~           0018FF94         70018FF04         Öÿ1.           0018FF96         772979727         RETURN to ntdl1.7797           0018FF96         77209712         Numeration           0018FF96         77209712         Numeration           0018FF96         72667116         New           0018FF64         7726972         Numeration           0018FF64         90909000            0018FF64         5000         .àý~           0018FF64         00909000            0018FF84         00909000            0018FF84         00909000            0018FF84         00909000            0018FF84         00909000            0018FF84         00909000            0018FF86         08090000            0018FF86         08090000            0018FF86         08090000            0018FF86         08090000            0018FF86         08090000            0018FF86 <td><pre> FST 0000 Cond 0 0 0 0 Err 0 0 0 0 0 0 0 0 0 0 0 0 0 0</pre></td>                                                                                                    | <pre> FST 0000 Cond 0 0 0 0 Err 0 0 0 0 0 0 0 0 0 0 0 0 0 0</pre>                                                                                 |
| 004041061         01FB 98304000 CHP EBX, autst2.00483090           005041061         01FB 98304000 CHP EBX, autst2.00483090           005040400         0150         0160         0160         0160         0160         0160         0160         0010           00404000         0180         00         00         00         00         00         00         00         00         00         00         00         00         00         00         00         00         00         00         00         00         00         00         00         00         00         00         00         00         00         00         00         00         00         00         00         00         00         00         00         00         00         00         00         00         00         00         00         00         00         00         00         00         00         00         00         00         00         00         00         00         00         00         00         00         00         00         00         00         00         00         00         00         00         00         00         00         00         00                                                                                                    | A 0018FF8C     771A338A ■3v RETURN to kernel32.7     0018FF90 7EFDE000 .àý <sup>∞</sup> 0018FF94 9018FF94 3018FF94 3018FF94 3018FF94     0018FF94 9018FF94 301869     0018FF40 9018FF40 3018969     0018FF40 9019090     0018FF40 9019090     0018FF41 9090909      0018FF42 9090909      0018FF84 9090909      0018FF84 9090909      0018FF84 9090909      0018FF84 9090909      0018FF84 9090909      0018FF84 9090909      0018FF85 9090909      0018FF86 9090909      0018FF86 9018F640 ÿ1.     0018FF62 9018F640 ÿ1.     0018FF63 77927157 501₩ SE handler                                                                                                    | <pre> F5T 8000 Cond 0 0 0 0 Err 0 0 0 0 0 0 0 0 0 0 0 0 0 0</pre>                                                                                 |
| 0040410C1         01FB 96304000 CHP EBX, Jutst2.00403090           005010C7         73 00           EBP-0010FF94           Address         Hex dump           00404000         3C 40 00 00 00 00 00 00 00 00 00 00           00404000 3C 40 00 00 00 00 00 00 00 00 00           00404000 3C 40 00 00 00 00 00 00 00 00           00404000 3C 40 00 00 00 00 00 00 00 00           00404000 3C 40 00 00 00 00 00 00 00 00           00404000 3C 40 00 00 00 00 00 00 00           00404000 3C 40 00 00 00 00 00 00 00           00404000 00 00 00 00 00 00 00 00           00404000 00 00 00 00 00 00 00 00 00           00404000 3C 41 00 00 00 00 00 00           00404000 32 41 00 00 68 41 00 00 1\$A           00404040 32 41 00 00 82 41 00 00 1\$A           00404040 32 41 00 00 82 41 00 00 1\$A           00404040 32 41 00 00 82 41 00 00 1\$A           00404040 32 41 00 00 68 41 00 00 1\$A           00404040 22 41 00 00 68 41 00 00 1\$A           00404040 22 40 00 00 A1 40 00 00 1\$A           00404040 22 40 00 00 A1 40 00 0 1\$A           00404040 22 40 00 00 A1 40 00 0 A1 00 00 A1           00404040 22 40 00 00 A1 40 00 0 A1 00 00 A1           00404040 0 C2 41 00 00 FA 11 00 00 A1           004040407 00 C2 40 00 00 A1 42 00 00 A1           004040407 00 C4 20 00 00 A 42 00 00 A1                                                                                                    |                                                                                                    | <pre> F5T 8000 Cond 0 0 0 0 Err 0 0 0 0 0 0 0 0 0 0 0 0 0 0</pre>                                                                                 |
| 004/01/01         01/01 00         01/01 00         01/01 00         01/01 00         01/01 00         01/01 00         01/01 00         01/01 00         01/01 00         01/01 00         01/01 00         01/01 00         01/01 00         01/01 00         01/01 00         01/01 00         01/01 00         01/01 00         01/01 00         01/01 00         01/01 00         01/01 00         01/01 00         01/01 00         01/01 00         01/01 00         01/01 00         01/01 00         01/01 00         01/01 00         01/01 00         01/01 00         01/01 00         01/01 00         01/01 00         01/01 00         01/01 00         01/01 00         01/01 00         01/01 00         01/01 00         01/01 00         01/01 00         01/01 00         01/01 00         01/01 00         01/01 00         01/01 00         01/01 00         01/01 00         01/01 00         01/01 00         01/01 00         01/01 00         01/01 00         01/01 00         01/01 00         01/01 00         01/01 00         01/01 00         01/01 00         01/01 00         01/01 00         01/01 00         01/01 00         01/01 00         01/01 00         01/01 00         01/01 00         01/01 00         01/01 00         01/01 00         01/01 00         01/01 00         01/01 00         01/01 00         01/01 00                                                                                                    |                                                                                                    | <pre> F5T 0000 Cond 0 0 0 0 Err 0 0 0 0 0 0 0 0 0 0 0 0 0 0</pre>                                                                                 |
| 094010C1         81FB 98304000 CHP EBX, Jutst2.00403090           0004010C2         72 00         100 SH0BT Jutst2.00403090           EBP=0018FF94         100 SH0BT Jutst2.0040306         00401065           Address         Hex dump         ASCII           09404080 3C 40 00 00 00 00 00 00 00 00         ASCII           09404080 3C 40 00 00 00 40 41 00 00                                                                                                    | A 0018FF8C     771A338A ■3-₩ RETURN to kernel32.7     0018FF99     7EFDE009 .3ý~     0018FF94     0018FF94     0018FF9     0018F94     0018F94      | 79F72 Stack window shows<br>contents of stack                                                                                                    |
| 0040410c1         ett FB 98304090         ctr FB 98304090         ctr FB 98304090         Colspan="2">Colspan="2">Colspan="2"         Colspan="2">Colspan="2"         Colspan="2"         Colspan="2"         Colspan="2"         Colspan="2"         Colspan="2">Colspan="2"         Colspan="2"         Colspan="2"         Colspan="2"         Colspan="2"         Colspan="2"         Colspan="2"         Colspan="2"         Colspan="2"         Colspan="2"         Colspan="2"         Colspan="2"         Colspan="2" <thcolspan="2"< th=""> <thcolspan="2"< th=""></thcolspan="2"<></thcolspan="2"<> | Constrained     Constrained     Constrai | 771A338A           79F72         Stack window shows contents of stack           79F45         from ntd11.77979F48                                 |
| 004041061         015E 98304000 CHP EBX, Jutst2.00483090           005041061         015E 94           00404060         02 40         00 5000 monocol         000 5000 monocol           00404060         02 40         00 60 00 00 00 00 00 00 00 00         00 5000 monocol         000 00 00 00 00 00 00         000 00 00 00 00 00         000 00 00 00 00 00         000 00 00 00 00         000 00 00 00 00 00         000 00 00 00         000 00 00         000 00 00         000 00 00         000 00 00         000 00 00         000 00 00         000 00 00         000 00 00         000 00 00         000 00 00         000 00 00         000 00 00         000 00 00         000 00 00         000 00 00         000 00 00         000 00 00         000 00 00         000 00 00         000 00 00         000 00 00         000 00 00         000 00 00         000 00 00         000 00 00         000 00 00         000 00 00         000 00 00         000 00 00         000 00 00         000 00 00         000 00 00         000 00         000 00 00         000 00 00         000 00 00         000 00         000 00         000 00         000 00         000 00 00         000 00         000 00         000 00         000 00         000 00         000 00         000 00         000 00         000 00         000 00         000 00         000 00                                                                                                    | A 0018FF8C     771A338A ■3-u RETURN to kernel32.7     0018FF90 7EFDE080 .30 <sup>∞</sup> 0018FF94 0018FF04 0ÿ1.     0018FF94 0018FF04 0ÿ1.     0018FF40 77E6F118 ñæu     0018FF40 00809069     0018FF40 00809069     0018FF40 00809069     0018FF42 00809069     0018FF82 00809069     0018FF82 00809069     0018FF62 008080909     0018FF64 018FF62 008090909      0018FF64 011.7797     0018FF60 0040169     0018FF62 0040169     0018FF64 00809090      0018FF64 011.7797     0018FF69 7799745 EIW RETURN to ntd11.7797     0018FF69 7797945 EIW eIURN to ntd11.7797     0018FF69 7E6060 3y <sup>∞</sup>                                                                                                    | 771A338A           79F72         Stack window shows contents of stack           79F45         from ntd11.77979F48                                 |
| 0040410C1         01FB 96304000 CHP EBX, autst2.00403090           0050410C7         73 00         100         Stind 1         autst2         00403090           0050404007         73 00         100         Stind 1         autst2         00403090           00404000         30 400         00         00         00         00         00         00         00         00         00         00         00         00         00         00         00         00         00         00         00         00         00         00         00         00         00         00         00         00         00         00         00         00         00         00         00         00         00         00         00         00         00         00         00         00         00         00         00         00         00         00         00         00         00         00         00         00         00         00         00         00         00         00         00         00         00         00         00         00         00         00         00         00         00         00         00         00         00                                                                                                             | • 0018FF8C       771A338A       13u       RETURN to kernel32.7         • 0018FF90       7EFDE060       .30°         • 0018FF94       • 0018FF04       001°.         • 0018FF94       • 0018FF04       001°.         • 0018FF94       • 0018FF04       00°.         • 0018FF94       • 0018FF04       00°.         • 0018FF94       • 0000000          • 0018FF94       • 0000000          • 0018FF64       • 0000000          • 0018FF64       • 0000000          • 0018FF64       • 0000000          • 0018FF64       • 0000000          • 0018FF64       • 0000000          • 0018FF64       • 0000000          • 0018FF64       • 0000000          • 0018FF64       • 0000000          • 0018FF64       • 0018FF64       • 0018F64         • 0018FF64       • 0018F60       • 0018F64         • 0018FF64       • 0018F60       • 0018F64         • 0018FF60       • 0018F66       • 0018F64         • 0018F670       • 0018F650       • 0018F65         • 0018F760       • 0018650       • 0018F66                                                                                                    | 771A338A 79F45 from ntd11.77979F48 790int>                                                                                                    |
| 0040410c1       .01FB 96304000 CHP EBX.autst2.00403090         0050410c7       73 00         EBP-0013FF94             00404000 3C 40 00 00 00 00 00 00 00         00404000 3C 40 00 00 00 00 00 00 00 00         00404000 3C 40 00 00 00 00 00 00 00 00         00404000 3C 40 00 00 00 08 40 00 00 00         00404000 3C 40 00 00 00 08 40 00 00 00         00404010 80 40 00 00 08 40 00 00 00 00         00404020 5C 41 00 00 1C 41 00 00 1A.A.         00404030 00 00 00 00 00 00 00 00 00 00 00 00                                                                                                    | Coll8FF8C     771A338A ■3-0 RETURN to kernel32.7     O018FF8C     77507972 r=W RETURN to kernel32.7     O018FF94     O018FF94     O018F94     O018F94     O018F94     O018F94     O018F94     O018F94     O018F94     O018F94     O018F94     O018F94     O018F94     O018F94     O018F94     O018F94     O018F94     O018F94     O018F94     O018F94     O018F94     O018F | 77 FST 0000 Cond 0 0 0 0 0 Err 0 0 0 0 0 0 0 0 0 0 0 0 0                                                                                          |
| B04010C1         81FB 96304080 CHP EBX, Jutst2.00403090           0001010C2         72 00         100 SH0FT Jutst2.00403004           EBP-0018FF94         100 SH0FT Jutst2.00403004         004034000           004034000 3C 40 00 00 00 00 00 00 (0         004034000 3C 40 00 00 00 00 (0         004034000           004034000 3C 40 00 00 00 00 00 (0         004034000 3C 40 00 00 00 00 00 (0         004034000 3C 40 00 00 00 00 (0           004034000 5C 410 00 00 00 00 00 00 00 00         004034020 5C 41 00 00 12 41 40 00 1         004034020 00 00 00 00 00 00 00 00 00 00           004034020 5C 41 00 00 00 00 00 00 00 00 00         004034020 00 00 00 00 00 00 00 00 00 00         004034020 00 00 00 00 00 00 00 00         004034020 00 00 00 00 00 00 00 00 00           004034020 00 01 00 00 00 41 00 00 1         004044020 02 41 00 00 00 4         004044020 02 41 00 00 7         004044050 00 41 00 00 92 41 00 00 1           004044050 00 41 00 00 92 41 00 00 4         000 404070 0C 42 00 00 11 42 00 00 40         004044050 22 41 20 00 00 12 41 00 00 40         004044050 22 41 20 00 00 12 41 00 00 40         004044050 50 42 42 00 00 12 41 40 00 00 40         004044050 50 42 42 00 00 12 41 40 00 00 40         004044050 50 42 42 00 00 12 41 40 00 00 40         004044050 50 42 42 00 00 12 41 40 00 00 40         004044050 50 42 42 00 00 12 41 40 00 00 40         004044050 50 42 42 00 00 12 42 40 00 00 00 00 00 00 00 00 00 00 00 00                                                                                                    | > 0018FF8C         771A338A         US-u         RETURN to kernel32.7           0018FF90         7EFDE000         .àj~           0018FF94         7018FD4         001.           0018FF94         7720F727         RETURN to ntdll.7797           0018FF96         7FDE000         .àj~           0018FF96         7FDE000         .àj~           0018FF96         7FDE000         .àj~           0018FF96         7FDE000         .àj~           0018FF96         06909060            0018FF86         06909060            0018FF86         06909060            0018FF86         06909060            0018FF86         06909060            0018FF86         06909060            0018FF86         06909060            0018FF86         06909060            0018FF86         06909060            0018FF86         06909060            0018FF86         06909060            0018FF86         06909060            0018FF86         06909060            0018FF60         06809                                                                                                    | 77163380           77163380           79772         Stack window shows contents of stack           79745         from ntd11.77979F48              |
| $\begin{array}{c c c c c c c c c c c c c c c c c c c $                                                                                                    | Constrained     Constrained     Constrai | 771A338A           79F72         Stack window shows contents of stack           79F45         from ntd11.77979F48           Point>                |
| 0040410C1         1FB 98304000 CHP EBX, autst2.00483090           00504000         73 00         100         Stn01         autst2         0040400           EBP-0018FF94         00         60         00         60         60         60         60         60         60         60         60         60         60         60         60         60         60         60         60         60         60         60         60         60         60         60         60         60         60         60         60         60         60         60         60         60         60         60         60         60         60         60         60         60         60         60         60         60         60         60         60         60         60         60         60         60         60         60         60         60         60         60         60         60         60         60         60         60         60         60         60         60         60         60         60         60         60         60         60         60         60         60         60         60         60         60         60                                                                                                    | Constrained in the interval of the interval of the inter | <b>FST 8000</b> Cond b b b c Err b b b b b b b b b b b b b b b b b b                                                                              |
| $\begin{array}{c c c c c c c c c c c c c c c c c c c $                                                                                                    |                                                                                                    | 771A338A           79F72         Stack window shows contents of stack           79F45         from ntd11.77979F48           Point>         Point> |

#### Immunity Breakdown 2

| 🖧 Immunity Debugger - avtst2.exe - [CPU - main thread, module avtst2]                    | - |  |  |  |  |  |  |  |
|------------------------------------------------------------------------------------------|---|--|--|--|--|--|--|--|
| C File View Debug Plugins ImmLib Options Window Help Jobs                                |   |  |  |  |  |  |  |  |
| 🗁 🐝 🗏 🔣 🐳 × ▶    ▶  ╄ 🛊 🔰 🖊 → 🕴 lemtwh c Pkbzrs? 🛛 Immunity: Consulting Services Manager |   |  |  |  |  |  |  |  |
| 00401050 \$ 55 PUSH EBP                                                                  |   |  |  |  |  |  |  |  |
| 00401051 . 89E5 MOV EBP,ESP                                                              |   |  |  |  |  |  |  |  |
| 00401053 . 6A FF PUSH -1 Keterences                                                      |   |  |  |  |  |  |  |  |
| 00401055 . 68 0C304000 PUSH avtst2.0440.00C                                              |   |  |  |  |  |  |  |  |
|                                                                                          |   |  |  |  |  |  |  |  |
| 89491971 . 64:8925 8888811031 DWORD PTR 15:81 FSP                                        |   |  |  |  |  |  |  |  |
| 0040106D . 83EC 0C SUB ESP, 0C                                                           |   |  |  |  |  |  |  |  |
| 00401070 . 53 PUSH EBX Software Breakpoints                                              |   |  |  |  |  |  |  |  |
| 00401071 . 56 PUSH ESI                                                                   |   |  |  |  |  |  |  |  |
| 00401072 . 57 PUSH EDI                                                                   |   |  |  |  |  |  |  |  |
| 00401073 . 8965 E8 MOU DWORD PTR ST:[EPP-18], esp                                        |   |  |  |  |  |  |  |  |
|                                                                                          |   |  |  |  |  |  |  |  |
| 0040107B . E8 900.0000 LALL 40CSL2.00401010                                              |   |  |  |  |  |  |  |  |
| AA41088 . 37                                                                             |   |  |  |  |  |  |  |  |
| 00401086 . E8 E5020000 CALL autst2.0040 870 Show CPU window                              |   |  |  |  |  |  |  |  |
| 0040108B . 85C0 TEST EAX,EAX                                                             |   |  |  |  |  |  |  |  |
| 0040108D . 75 0D JNZ SHORT avtst2.1040109C                                               |   |  |  |  |  |  |  |  |
| 0040108F . 6A 01 PUSH 1                                                                  |   |  |  |  |  |  |  |  |
| 00401091 . E8 1A050000 CALL avtst2.00401980 Snow Handles                                 |   |  |  |  |  |  |  |  |
|                                                                                          |   |  |  |  |  |  |  |  |
|                                                                                          |   |  |  |  |  |  |  |  |
|                                                                                          |   |  |  |  |  |  |  |  |
| 60401068 E8 03050000 Gall autst2.00401688 Show Threads                                   |   |  |  |  |  |  |  |  |
| 004010AD . E8 1E060000 CALL autst2.004016D                                               |   |  |  |  |  |  |  |  |
| 004010B2 . E8 290A00000 CALL avtst2.00401AE                                              |   |  |  |  |  |  |  |  |
| 004010B7 . E8 C40A0000 CALL autst2.00401B80 Show Memory Map                              |   |  |  |  |  |  |  |  |
| 004010BC . BB 90304000 MOV EBX,avtst2.00403090                                           |   |  |  |  |  |  |  |  |
| 004010C1 . 81FB 90304000 CMP EBX,avtst2.00403190                                         |   |  |  |  |  |  |  |  |
| ERPERING Show Loaded modules                                                             |   |  |  |  |  |  |  |  |
|                                                                                          |   |  |  |  |  |  |  |  |
|                                                                                          |   |  |  |  |  |  |  |  |
| Show log                                                                                 |   |  |  |  |  |  |  |  |
|                                                                                          |   |  |  |  |  |  |  |  |
|                                                                                          |   |  |  |  |  |  |  |  |

### Intro to Assembly Common Instructions:

Registers:

are sections of memory that can be quickly accessed on the CPU die EIP (Instruction pointer) and ESP (Stack pointer) are used for pointing to locations in memory while the majority of the other registers are used for general purposes

There is also a flags register that can state various information about the CPU

#### Stack:

A section of memory that contains currently used data

### Intro to Assembly Registers:

| EAX | Primary Accumulator - stores function return values           |
|-----|---------------------------------------------------------------|
| ECX | Count Register - Counter for string and loop operations       |
| EDX | Data Register - I/O pointer                                   |
| EBX | Base Register - Base pointer to the data section              |
| ESP | Stack pointer                                                 |
| EBP | Base Pointer - Stack frame base pointer                       |
| ESI | Source Index- Source pointer for string operations            |
| EDI | Destination Index - Destination pointer for string operations |
|     |                                                               |

EIP Instruction Pointer - Pointer to next instruction to execute

# Intro to Assembly

## **Common Instructions:**

NOP - No Operation

PUSH - Moves a word/Dword/Qword or register (not EIP) onto the stack

POP - Removes a Dword off the stack and puts it in a register

CALL - Transfers control to a different function in a way that control can be returned back

(A call can take place using an absolute or relative address)

RET - Used to return from a function

 ${\sf MOV}$  - Can move a register to a memory / memory to a register, an immediate to register / immediate to memory

LEA - copy the result of one operand (register/memory/address/constant) to another

CMP - Compares two operands

JMP - Moves control to absolute or relative address

The following conditional jumps perform a JMP based on the condition of the previous CMP

JE - When equal | JNE - When not equal || JZ - When zero | JNZ - When not zero

JG - When greater than | JGE - When greater than or equal || JL - When less than

JLE - When less than or equal to

#### Install GCC

Test if there's gcc installation

\$#locate glibc =>

It should be :"/usr/share/man/man7/glibc.7.gz"

 $\triangleright$  \$#gcc  $\rightarrow$  should be:

"gcc: fatal error: no input files" => already installed

► To install GCC :

\$#apt-get install gcc

#### Create Hello file.c

\$ nano file.c

#include <stdio.h>
int main()
{
 printf("Haloo");
 return 0;
 }

#### Open at edb

- Search for Helloo string and replace with another string
- Edit the string to another

#### Search for the Flag

- R2 [filename]
- ► Type 'aa' → to start analyze all
- ► Type 'pdf@main' → to find the int main function
- Find the flag:
  - http://libra.syailendra.my.id/download/malware-analysis/test
  - http://libra.syailendra.my.id/download/malware-analysis/wow2
  - http://libra.syailendra.my.id/download/malware-analysis/test2
  - http://libra.syailendra.my.id/download/malware-analysis/test3
  - http://libra.syailendra.my.id/download/malware-analysis/test4
  - http://libra.syailendra.my.id/download/malware-analysis/test5

#### Search For the Flag

- Open Windows
- Install the tools:
  - Immunity Debugger
  - Die it Easy 0.95
  - IDAPro
- Check the Password Flag
  - http://libra.syailendra.my.id/download/malware-analysis/App1.exe
  - http://libra.syailendra.my.id/download/malware-analysis/App2.exe
  - http://libra.syailendra.my.id/download/malware-analysis/App4.exe
  - http://libra.syailendra.my.id/download/malware-analysis/App5.exe
  - http://libra.syailendra.my.id/download/malware-analysis/App6.exe
  - http://libra.syailendra.my.id/download/malware-analysis/App7.exe

## Memory Analysis

#### Volatility

| jnieto@behindthefirewalls:/home/volatility-2.1\$ python vol.py -f zeus.vmem pstree |      |      |      |      |            |          |  |  |  |  |  |
|------------------------------------------------------------------------------------|------|------|------|------|------------|----------|--|--|--|--|--|
| Volatile Systems Volatility Framework 2.1                                          |      |      |      |      |            |          |  |  |  |  |  |
| Name                                                                               | Pid  | PPid | Thds | Hnds | Time       |          |  |  |  |  |  |
|                                                                                    |      |      |      |      |            |          |  |  |  |  |  |
| 0x810b1660:System                                                                  | 4    | 0    | 58   | 379  | 1970-01-01 | 00:00:00 |  |  |  |  |  |
| . 0xff2ab020:smss.exe                                                              | 544  | 4    | 3    | 21   | 2010-08-11 | 06:06:21 |  |  |  |  |  |
| 0xff1ec978:winlogon.exe                                                            | 632  | 544  | 24   | 536  | 2010-08-11 | 06:06:23 |  |  |  |  |  |
| <pre> 0xff255020:lsass.exe</pre>                                                   | 688  | 632  | 21   | 405  | 2010-08-11 | 06:06:24 |  |  |  |  |  |
| <pre> 0xff247020:services.exe</pre>                                                | 676  | 632  | 16   | 288  | 2010-08-11 | 06:06:24 |  |  |  |  |  |
| <pre> 0xff1b8b28:vmtoolsd.exe</pre>                                                | 1668 | 676  | 5    | 225  | 2010-08-11 | 06:06:35 |  |  |  |  |  |
| 0xff224020:cmd.exe                                                                 | 124  | 1668 | 0    |      | 2010-08-15 | 19:17:55 |  |  |  |  |  |
| <pre> 0x80ff88d8:svchost.exe</pre>                                                 | 856  | 676  | 29   | 336  | 2010-08-11 | 06:06:24 |  |  |  |  |  |
| <pre> 0xff1d7da0:spoolsv.exe</pre>                                                 | 1432 | 676  | 14   | 145  | 2010-08-11 | 06:06:26 |  |  |  |  |  |
| <pre> 0x80fbf910:svchost.exe</pre>                                                 | 1028 | 676  | 88   | 1424 | 2010-08-11 | 06:06:24 |  |  |  |  |  |
| 0x80f60da0:wuauclt.exe                                                             | 1732 | 1028 | 7    | 189  | 2010-08-11 | 06:07:44 |  |  |  |  |  |
| 0x80f94588:wuauclt.exe                                                             | 468  | 1028 | 4    | 142  | 2010-08-11 | 06:09:37 |  |  |  |  |  |
| <pre> 0xff364310:wscntfy.exe</pre>                                                 | 888  | 1028 | 1    | 40   | 2010-08-11 | 06:06:49 |  |  |  |  |  |
| <pre> 0xff217560:svchost.exe</pre>                                                 | 936  | 676  | 11   | 288  | 2010-08-11 | 06:06:24 |  |  |  |  |  |
| <pre> 0xff143b28:TPAutoConnSvc.e</pre>                                             | 1968 | 676  | 5    | 106  | 2010-08-11 | 06:06:39 |  |  |  |  |  |
| <pre> 0xff38b5f8:TPAutoConnect.e</pre>                                             | 1084 | 1968 | 1    | 68   | 2010-08-11 | 06:06:52 |  |  |  |  |  |
| <pre> 0xff22d558:svchost.exe</pre>                                                 | 1088 | 676  | 7    | 93   | 2010-08-11 | 06:06:25 |  |  |  |  |  |
| <pre> 0xff218230:vmacthlp.exe</pre>                                                | 844  | 676  | 1    | 37   | 2010-08-11 | 06:06:24 |  |  |  |  |  |
| <pre> 0xff25a7e0:alg.exe</pre>                                                     | 216  | 676  | 8    | 120  | 2010-08-11 | 06:06:39 |  |  |  |  |  |
| <pre> 0xff203b80:svchost.exe</pre>                                                 | 1148 | 676  | 15   | 217  | 2010-08-11 | 06:06:26 |  |  |  |  |  |
| <pre> 0xff1fdc88:VMUpgradeHelper</pre>                                             | 1788 | 676  | 5    | 112  | 2010-08-11 | 06:06:38 |  |  |  |  |  |
| 0xff1ecda0:csrss.exe                                                               | 608  | 544  | 10   | 410  | 2010-08-11 | 06:06:23 |  |  |  |  |  |
| 0xff3865d0:explorer.exe                                                            | 1724 | 1708 | 13   | 326  | 2010-08-11 | 06:09:29 |  |  |  |  |  |
| . 0xff374980:VMwareUser.exe                                                        | 452  | 1724 | 8    | 207  | 2010-08-11 | 06:09:32 |  |  |  |  |  |
| . 0xff3667e8:VMwareTray.exe                                                        | 432  | 1724 | 1    | 60   | 2010-08-11 | 06:09:31 |  |  |  |  |  |

#### Download the images

- http://libra.syailendra.my.id/download/malware-analysis/cridex.zip
- http://libra.syailendra.my.id/download/malware-analysis/zaptftis.rar

#### Volatility

- ./vol.py imageinfo -f <Destination of the memory Dump>
- ./vol.py -profile=WinXPSP2x86 pslist -f <Destination of the memory Dump> show all running process
- ./vol.py -profile=WinXPSP2x86 kdbgscan -f <Destination of the memory Dump> → show kernel debugger block (show hidden process)
- ./vol.py -profile=WinXPSP2x86 kpcrscan -f <Destination of the memory Dump>
   show processor specific data
- ./vol.py -profile=WinXPSP2x86 dlllist-f <Destination of the memory Dump> show all running dll
- ./vol.py -profile=WinXPSP2x86 dlldump -D <Destination Directory> -f <memory image location> → Dump all DLL into folder

#### Volatility

- ./vol.py -profile=WinXPSP2x86 psscan-D <Destination Directory> -f <memory image location> → scan all process
- ./vol.py -profile=WinXPSP2x86 -f <memory image location> > Show all process in a tree
- ./vol.py -profile=WinXPSP2x86 connection -f <memory image location>
   Show all running connection./vol.py -profile=WinXPSP2x86 sockets -f <memory image location> > show all open sockets (ports)
- ./vol.py -profile=WinXPSP2x86 hivescan -f <memory image location> → search for any injected process
- ./vol.py -profile=WinXPSP2x86 hivelist -f <memory image location> → search for any injected process on virtual memory
- ./vol.py -profile=WinXPSP2x86 svcscan -f <memory image location> → show all services on memory

## Thank You